## Updating Microsoft Office from Outlook Office online account.

1. Navigate to your email and select *Office 365* with your cursor at the top left corner.

|             | Office 365           | Outlook |                                 | s 2 0 7 餐          |
|-------------|----------------------|---------|---------------------------------|--------------------|
| 94          | rsts Mail and People | P       | New : *      A Mark all as read | o unit             |
| C           | Folders              |         | Inbox                           | Filter 🛩           |
| ➤ Favorites |                      |         | New Merilul Monday's            | at 300 PM 🗖 Agende |

2. Select the *Install Office* button on the right.

| - | Office 365 | <b>5</b> 2       |                           |            |        |             |          |            |          |                   |          | 0                     | ۲ | 2 | - |
|---|------------|------------------|---------------------------|------------|--------|-------------|----------|------------|----------|-------------------|----------|-----------------------|---|---|---|
|   |            | Good morning     |                           |            |        |             |          |            | P Search |                   |          |                       |   |   |   |
|   |            | Apps             |                           |            |        |             |          |            |          |                   |          | install Office $\sim$ | 1 |   |   |
|   |            | 02               | 4                         |            | ×I     |             |          | 5          |          | N                 | 5        | F                     | • |   |   |
|   |            | Outlook          | OneDrive                  | Word       | Excel  | PowerPoint. | OneNote  | SharePoint | Teams    | Class<br>Notebook | Sway     | Forms                 |   |   |   |
|   |            | Explore all your | $r_{\rm apps}  ightarrow$ |            |        |             |          |            |          |                   |          |                       |   |   |   |
|   |            |                  |                           |            |        |             |          |            |          |                   |          |                       |   |   |   |
|   |            | Documen          | ts                        |            |        |             |          |            |          | ∓ Upload          | and open | New ~                 |   |   |   |
|   |            | Recent Pin       | ned Shared                | with me Di | scover |             |          |            |          |                   |          | <b>E</b> -2           |   |   |   |
|   |            | D Name           |                           |            |        |             | Last ope | med by you | Sharing  | Activity          |          |                       |   |   |   |

3. From the dropdown menu select *Other install options* 

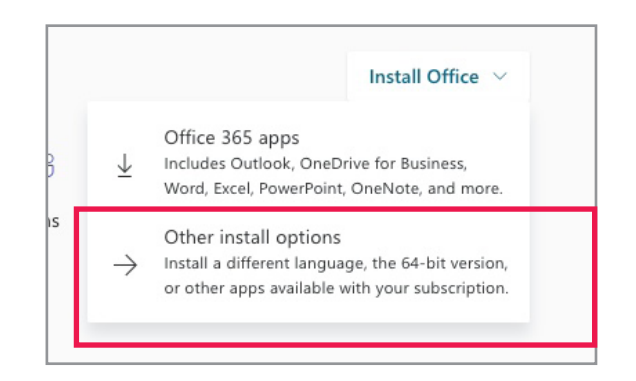

## 4. Select the *Install Office* button at the right to download an executable file.

| ← → C + https://portal        | l.office.com/sccount#                                                                        | \$                    |                 | • •           | ø : |
|-------------------------------|----------------------------------------------------------------------------------------------|-----------------------|-----------------|---------------|-----|
| III Appa 🛅 AISD 🛅 508 Acce    | essibility 🗎 AISD-HR-PDP-Tra 🖹 Drupel 💲 http://10.241.23.1 🖹 Vendora 🗎 New folder 🖹 Campus S | ites 🗋 totally 🗋 ARIA | 🗅 Tables 🗋 Gray | scele 🗅 Forms | •   |
| III My account                |                                                                                              |                       |                 | 0 0 ?         | 1   |
| <li>My account</li>           | My installs                                                                                  |                       |                 |               |     |
| Q Personal info Subscriptions | Requires MacOS Sierra 10.12 or later. Download Office 365 for versions 10.10 or 10.11        | ]                     |                 |               |     |
| Security & privacy            | 3 INSTALLS ~~                                                                                |                       |                 |               |     |
| y My installs                 | Skype for Business                                                                           |                       |                 |               |     |
|                               | Get Office on your phone or tablet                                                           |                       |                 |               |     |

5. Deploy the executable file and follow the prompts to finish the install.

Note: If you see *Compatible File* in the top heading when you open up an older document you will need to *Save As* for accessibility tools to take affect.

See <u>Accessibility Checker</u> for a quick start guide.